ソフトウェアバージョンが「HINO 20.08.10.01」以外の場合、DPR 強制再生などの作業サポートを実施すると 車両の自動再生が正常に機能しなくなる可能性があります。

つきましては、G-scanの日野ソフトウェアバージョンをご確認頂き、「HINO 20.08.10.01」以外の場合は、 最新ソフトウェアへのアップデートをお願い申し上げます。DPR 強制再生などの作業サポートは、必ず最新 バージョンで実施いただきますよう、重ねてお願い申し上げます。

#### [目次]

| バージョンの確認方法 <g-scan の場合="">・・・・・・・・・・</g-scan>          | 2ページ   |
|--------------------------------------------------------|--------|
| バージョンの確認方法 <g-scan2 の場合="">・・・・・・・・・・</g-scan2>        | 3ページ   |
| バージョンの確認方法 <g-scan tab="" の場合="">・・・・・・・・</g-scan>     | 4ページ   |
| バージョンの確認方法 <g-scan3 の場合="">・・・・・・・・・・</g-scan3>        | 5ページ   |
| DPR ステータス全消去、DPR 強制再生の実施方法について・・・・・                    | 6ページ   |
| ソフトウェアのアップデート方法 <g-scan g-scan2="" の場合="">・・・</g-scan> | 10 ページ |
| ソフトウェアのアップデート方法 <g-scan tab="" の場合="">・・・・</g-scan>    | 12 ページ |
| ソフトウェアのアップデート方法 <g-scan3 の場合="">・・・・・・</g-scan3>       | 13 ページ |

アップデート方法など、ご不明な点などございましたら弊社 [製品保守センター] へご連絡くださいますよう よろしくお願い申し上げます。

[製品保守センター]

TEL:0570-064-737(音声ガイダンス2番)

10:00~17:00 (土日祝日、休業日を除く)

# バージョンの確認方法 <G-scan の場合>

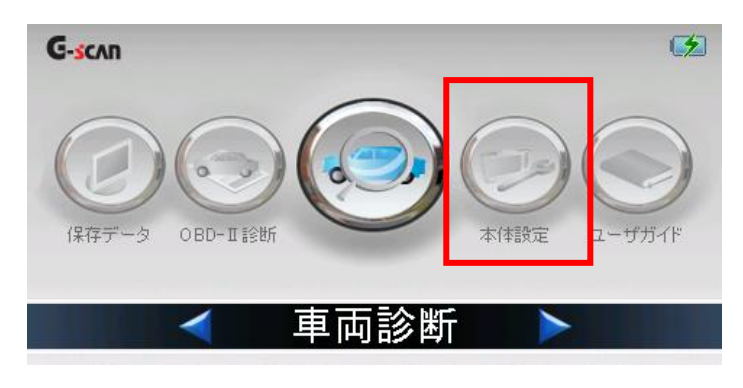

| ▶ 本1      | 体設定        |            |            | • • • • • • • • • • |
|-----------|------------|------------|------------|---------------------|
|           | セットアッフ° 🔻  | ユーザー情報 👻   | パージョン 🔹    | セルフテスト 👻            |
| *         | バックライト(F1) |            |            | ] +                 |
| *         | 言語(F2)     | JAPANESE   | <u>v</u>   |                     |
| *         | ホタンテスト(F3) | F1 F2      | F3 F4 F5   | F6 F1               |
|           |            | <b>↑ ↓</b> | ← → ←      | ESC ESC             |
| *         | タッチ調整(F4)  |            |            |                     |
| $-N^{*}g$ | クライト 言語    | ホタンテスト     | タッチ調整 音/単位 | 設定 次へ               |

| ▶ 本体設定          |                             | + 0        |
|-----------------|-----------------------------|------------|
| セットアッフ° -       | ユーザー情報 - パージョン - セルフテスト     | -          |
| * · ·リアル番号      | GE000030 (21.05.30, NGE3Yj) | -          |
| * 本体OS          | 1.28                        | -          |
| * ソフトウェア パージョン  | 20.07.09.01                 | -          |
| * ファームウェア バージョン | 2.64.1.1                    | -          |
| * メーカ パージョン     | AUDI 20.06.25.01            | j          |
|                 |                             | <u>朱</u> へ |

| ▶ 本( | 本設定                        | a ne i the second measurement and second states a second to the | +  |
|------|----------------------------|-----------------------------------------------------------------|----|
|      | セットアッフ° -                  | ユーザー情報 - パージョン - セルフテスト                                         | -  |
| *    | ジリアル番号                     | GE000030 (21.05.30, NGE3Yj)                                     |    |
| *    | 本体OS                       | 1.28                                                            |    |
| *    | ¥7Ւウェア ハ <sup>⊆</sup> -ジョン | 20.07.09.01                                                     |    |
| *    | 7ァームウェア バージョン              | 2.64.1.1                                                        |    |
|      | メーカ バージョン                  | HINO 20.08.10.01                                                | j  |
|      |                            |                                                                 | 欠へ |

① メイン画面の『本体設定』を選択してください

② 『バージョン』を選択してください

③ 『メーカバージョン』を選択し【HINO】を選択してください

④ バージョンが『HINO 20.08.10.01』と表記されていることを確認してください

※このバージョン以外の場合は、ソフト ウェアのアップデートを実施してください アップデート方法は 10 ページに記載してい ます

### バージョンの確認方法 <G-scan 2の場合>

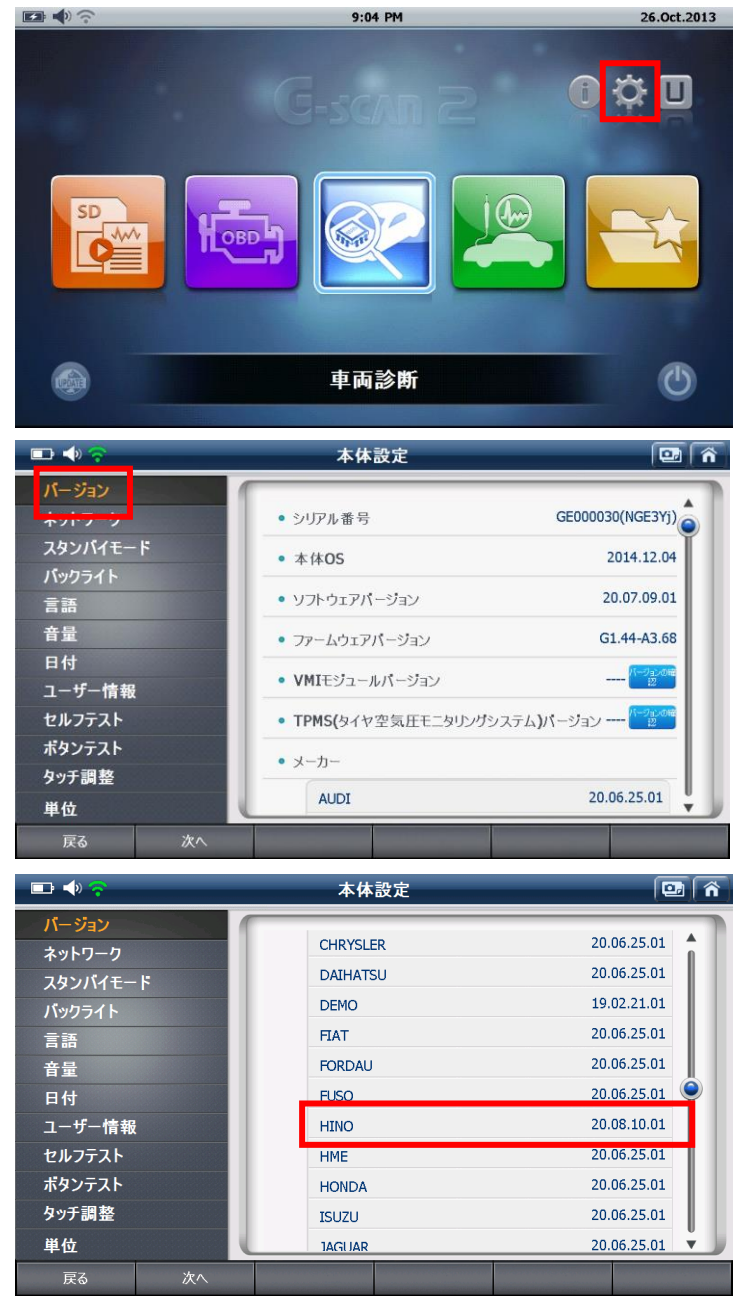

① メイン画面の『本体設定』を選択してください

② 『バージョン』を選択してください

 ③ 下にスクロールをしてバージョンが 『HINO 20.08.10.01』と書かれている ことを確認してください

※このバージョン以外の場合は、ソフト ウェアのアップデートを実施してください アップデート方法は 10 ページに記載してい ます

## バージョンの確認方法 <G-scan Tab の場合>

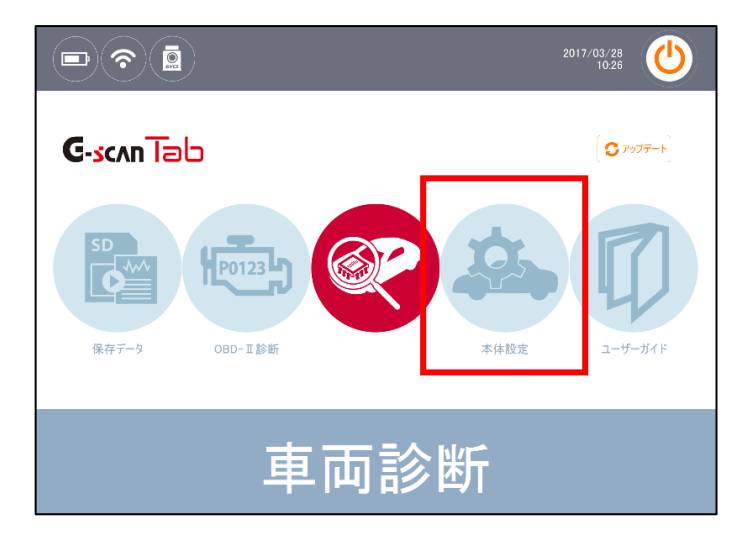

|           | 本体設定                        | 0 t â                   |
|-----------|-----------------------------|-------------------------|
| パージョン     | ● ジリアル番号<br>● ファームウェア バージョン |                         |
| Blueteeth | <ul> <li></li></ul>         | 20.09.04.01             |
| Bluetooth | AUDI                        | 20.06.25.01             |
| 音量        | SEAT                        | 20.06.25.01 20.06.25.01 |
|           | VOLKSWAGEN                  | 20.06.25.01             |
| ユーザー情報    | BMW                         | 20.06.25.01             |
| 単位        | MINI<br>CHEVROLET           | 20.06.25.01             |
|           |                             |                         |

| •         | *                                                 | 体設定 🚺 🕇 🧃   | ñ |
|-----------|---------------------------------------------------|-------------|---|
| パージョン     | <ul> <li>シリアル番号</li> <li>ファームウェア パージョン</li> </ul> | CUCI確認      | ٦ |
| Bluetooth | <ul> <li>ソフトウェア バージョン</li> <li>メーカー</li> </ul>    | 20.09.04.01 |   |
|           | LANCIA<br>FORD USA                                | 20.06.25.01 | ^ |
| 音量        | -英九25                                             | 20.06.25.01 |   |
| ユーサー情報    | 日野                                                | 20.08.10.01 |   |
|           | いすゞ<br>JAGUAR                                     | 20.06.25.01 |   |
| 単位        | LAND ROVER                                        | 20.06.25.01 | ~ |

① 『本体設定』を選択してください

② 『バージョン』を選択してください

- ③ メーカーのスクロールバーを下げて 『日野20.08.10.01』と書かれていることを 確認してください
- ※このバージョン以外の場合は、ソフト ウェアのアップデートを実施してください アップデート方法は 12 ページに記載して います

### バージョンの確認方法 <G-scan 3の場合>

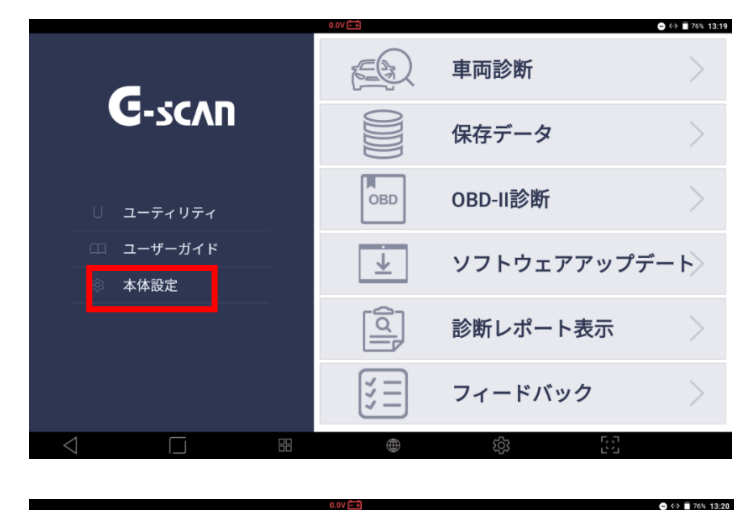

| <u></u>                                                         |                               | 本体設定     |                            | ۲ ( |
|-----------------------------------------------------------------|-------------------------------|----------|----------------------------|-----|
| √E <sup>*</sup> ( <sup>−</sup> <sup>*</sup> Λ - <sup>0</sup> ). | 刘7ル番号                         | R        | AJ00119                    |     |
| ♥ 言語                                                            | 77-4ウェ7 Λ° -ジ <sup>*</sup> ョン | 1.       | 48, 3.01, 2.27, 1.01, 1.05 |     |
| ♀ ュ-ザ-情報                                                        | ソフトウェア ハ゛ーシ゛ョン                | 20       | 0.07.09.01                 |     |
| -③ セルフテスト                                                       | <b>本体</b> OS                  | 20       | 0200610.181352             |     |
| ■ データ保存設定                                                       | メーカ                           |          | /* –>* ∋>                  |     |
| <u>▶</u> オープ ンソースライセンス                                          | DAIHATSU                      |          | 20.06.25.01                |     |
| >>ステム設定                                                         | HONDA                         |          | 20.06.25.01                |     |
|                                                                 | MAZDA                         |          | 20.06.25.01                |     |
|                                                                 | MITSUBISHI                    |          | 20.06.25.01                |     |
|                                                                 | PROTON                        |          | 20.06.25.01                |     |
|                                                                 | NISSAN                        |          | 20.06.25.01                |     |
|                                                                 | SUBARU                        |          | 20.07.09.01                | 6.2 |
| $\triangleleft$                                                 |                               | $\oplus$ |                            | 63  |

|                                                                                                    | 0.0\                        | 1 E                          |          |
|----------------------------------------------------------------------------------------------------|-----------------------------|------------------------------|----------|
| ŵ                                                                                                    |                             | 本体設定                         | <u>ک</u> |
| ⊕ Λ°-ў°₃><br>⇔ ≑≖                                                                                              | 刘714番号                      | RAJ00119                     |          |
| □ 単位                                                                                                    | 77-4917 N°-9° 32            | 1.48, 3.01, 2.27, 1.01, 1.05 |          |
| ♀ ユーザー情報                                                                                                    | ソフトウェア ハ゛ーシ゛ョン              | 20.07.09.01                  |          |
| - U1777h                                                                                                    | 本体OS                        | 20200610.181352              |          |
| データ保存設定                                                                                                    | メーカ                         | ∧* –>* в>                    |          |
| 鴙 オープ ンソースライセンス                                                                                                | HYUNDAI GENERAL TRUCK / BUS | 20.06.25.01                  |          |
| ◎ システム設定                                                                                                    | KIA TRUCK / BUS             | 20.06.25.01                  |          |
|                                                                                                    | FUSO                        | 20.06.25.01                  |          |
|                                                                                                    | HINO                        | 20.08.10.01                  |          |
| le de la companya de la companya de la companya de la companya de la companya de la companya de la companya de | ISUZU                       | 20.06.25.01                  |          |
|                                                                                                    | UD                          | 20.06.25.01                  |          |
|                                                                                                    | SCANIA                      | 20.06.25.01                  |          |
| $\triangleleft$                                                                                                |                             |                              | 53       |

① 『本体設定』を選択してください

② 『バージョン』を選択してください

 ③ 『メーカ』の部分を下にスワイプして 『HINO 20.08.10.01』と書かれている ことを確認してください

※このバージョン以外の場合は、ソフト ウェアのアップデートを実施してください アップデート方法は 13 ページに記載してい ます

### DPR ステータス全消去、DPR 強制再生の実施方法について

DPR 強制再生などの作業への対策済み最新ソフトウェアをリリースしております。

今後、DPRのスス堆積量過多などで故障コードが検出され強制再生を実施する場合は、必要に応じて DPR の点検をおこなったのち日野ソフトウェアを最新バージョンにアップデートしてから、下記手順にて『DPR ステータス全消去』を実施後、『DPR 強制再生』をおこなってください。

なお、自動再生ができなくなる症状が発生している車両の場合も最新バージョンにアップデートしてから、 下記手順の作業を再度おこなってください。

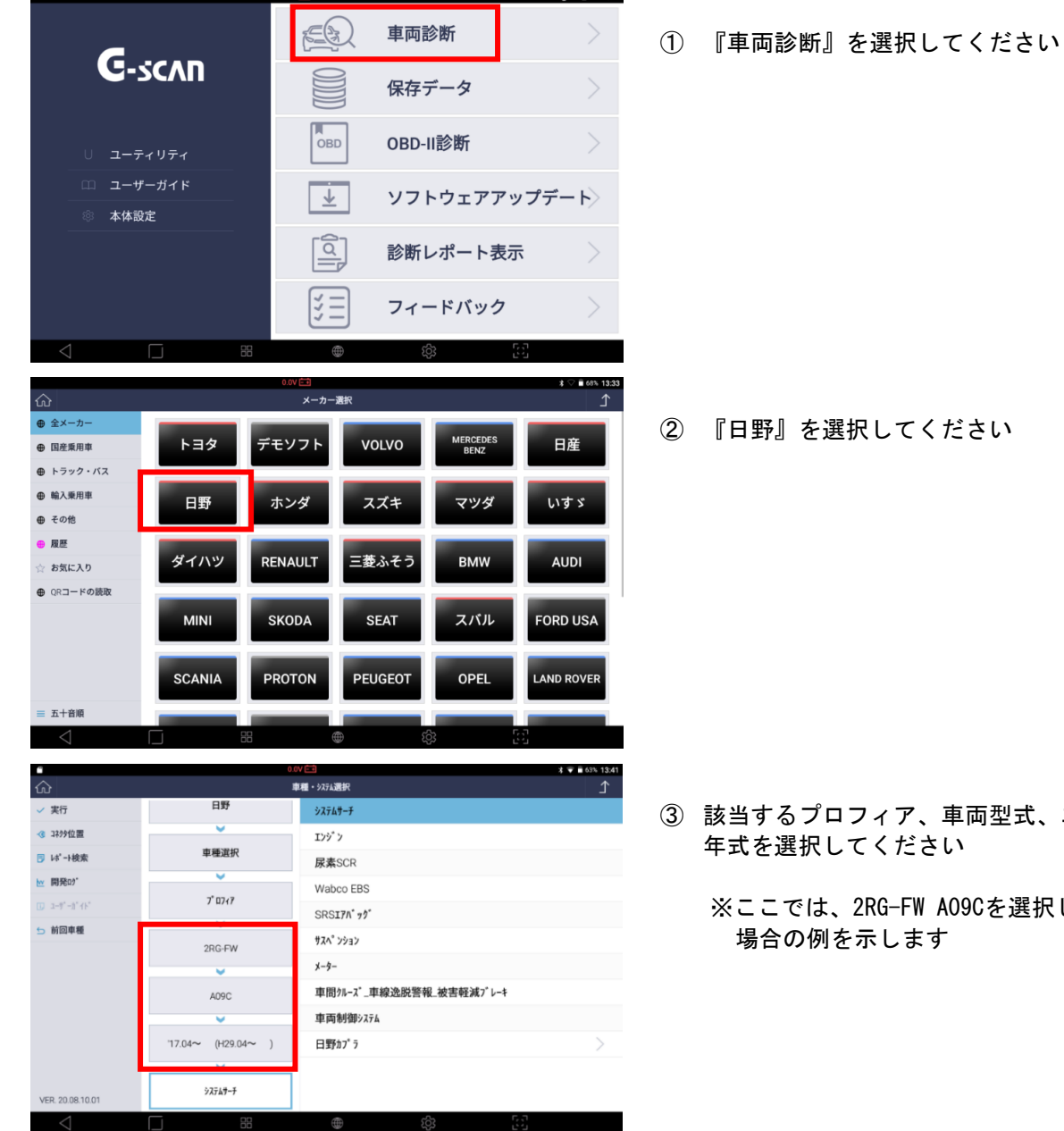

※画面は G-scan3 でおこなっていますが、G-scan シリーズすべて同じ流れになります

- 『日野』を選択してください

③ 該当するプロフィア、車両型式、エンジン型式、 年式を選択してください

<sup>※</sup>ここでは、2RG-FW A09Cを選択した 場合の例を示します

|                                                                                                    | 0.                                                                                                    | 唐朝 • 07=6滞投                                                                                                    |
|----------------------------------------------------------------------------------------------------|----------------------------------------------------------------------------------------------------|----------------------------------------------------------------------------------------------------|
| 102                                                                                                    | 日野                                                                                                    | <u> 半福・7754</u> 週代<br><u></u>                                                                                                    |
| 3 37/9位置                                                                                                    | v                                                                                                    | 100*2                                                                                                    |
| ▶ レポート検索                                                                                                    | 車種選択                                                                                                    | 尿素SCR                                                                                                    |
| ₩ 開発ロゲ                                                                                                    | ¥                                                                                                    | Wabco EBS                                                                                                    |
| □ ユーザ <sup>*</sup> ーカ <sup>*</sup> イト <sup>*</sup>                                                                                                    | 7* 0747                                                                                                    | SRS17/1* 7/2*                                                                                                    |
| 5 前回車種                                                                                                    | 2RG-EW                                                                                                    | \$24° \$25¢                                                                                                    |
|                                                                                                    |                                                                                                    | x-9-                                                                                                    |
|                                                                                                    | A09C                                                                                                    | 車間クルーズ_車線逸脱警報_被害軽減プレーキ                                                                                                    |
|                                                                                                    | <b>~</b>                                                                                                    | 車両制御システム                                                                                                    |
|                                                                                                    | `17.04∼ (H29.04∼ )                                                                                                    | 日野カプラ                                                                                                    |
|                                                                                                    |                                                                                                    | 1                                                                                                    |
| VER. 20.08.10.01                                                                                                    | 179 7                                                                                                    |                                                                                                    |
| $\bigtriangledown$                                                                                                    |                                                                                                    | <ul> <li>⊕</li> <li>⊕</li></ul> |
|                                                                                                    | 27                                                                                                    | * 🖬 * 🖬 100% 1                                                                                                    |
|                                                                                                    | T>>* >                                                                                                    | 単丙診断 > 1)ŷ 〉                                                                                                    |
| ( ))))                                                                                                    |                                                                                                    |                                                                                                    |
|                                                                                                    | (P0123)」 自                                                                                                    | 己診断 >                                                                                                    |
|                                                                                                    | mi デ                                                                                                    | ータ表示 〉                                                                                                    |
|                                                                                                    |                                                                                                    | たデークまテ                                                                                                    |
|                                                                                                    | で この ほう                                                                                                    | ·····································                                                                                                    |
|                                                                                                    | T                                                                                                    | クティブテスト                                                                                                    |
|                                                                                                    | te fr                                                                                                    | 業サポート                                                                                                    |
|                                                                                                    | 前 識                                                                                                    | 別情報表示                                                                                                    |
|                                                                                                    |                                                                                                    |                                                                                                    |
|                                                                                                    |                                                                                                    |                                                                                                    |
| VER. 20.03.26.01                                                                                                    |                                                                                                    |                                                                                                    |
| $\triangleleft$                                                                                                    |                                                                                                    |                                                                                                    |
| 1                                                                                                    | 2                                                                                                    | 17.2V 🖬 x 🖓 🛙 93% 1                                                                                                    |
|                                                                                                    |                                                                                                    | atom State - and the                                                                                                    |
| ☆ 🔤<br>← 閉じる                                                                                                    | I))* )                                                                                                    | 車両診新 > 12/ ソ                                                                                                    |
| ☆ @<br>← 閉じる                                                                                                    | I)ŷ*)                                                                                                    | 車両診断 > D/)                                                                                                    |
| <ul><li></li></ul>                                                                                                    | <b>1))'')</b>                                                                                                    | ■車両診断・レンソン<br>                                                                                                    |
| ① ■ ← 閉じる                                                                                                    | 1))'')                                                                                                    | #病診断 → D2'><br>1/ンジェクターIDコード登録<br>DPRステータス                                                                                                    |
| <ul> <li>         ① ID         ○ ○         ○ ○         ○ ○         ○ ○         ○ ○         ○ ○         ○ ○         ○ ○         ○ ○         ○ ○         ○ ○         ○ ○         ○ ○         ○ ○         ○ ○         ○ ○         ○ ○         ○ ○         ○ ○         ○ ○         ○ ○         ○ ○         ○ ○         ○ ○         ○ ○         ○ ○         ○ ○         ○ ○         ○ ○         ○ ○         ○ ○         ○ ○         ○ ○         ○ ○         ○ ○         ○ ○         ○ ○         ○ ○         ○ ○         ○ ○         ○ ○         ○ ○         ○ ○         ○         ○ ○         ○         ○         ○         ○         ○         ○         ○         ○         ○         ○         ○         ○         ○         ○         ○         ○         ○         ○         ○         ○         ○         ○         ○         ○         ○         ○         ○         ○         ○         ○         ○         ○         ○         ○         ○         ○         ○         ○         ○         ○         ○         ○         ○         ○         ○         ○         ○         ○         ○         ○         ○         ○         ○         ○         ○         ○         ○         ○         ○         ○         ○         ○         ○         ○         ○         ○         ○         ○&lt;</li></ul>                                                                                                    | <b>L))' )</b>                                                                                                    | 事項診断・12/2 1/ンジェクターIDコード登録  DPRステータス  DPRステータス  >                                                                                                    |
| (介) 画 ← 閉じる                                                                                                    | <b>1)が、</b> ソ<br>公<br>-<br>-<br>-<br>-<br>-<br>-<br>-<br>-<br>-<br>-<br>-<br>-<br>-                                                                                                    | ■単純酸新・12/2 1/ンジェクタ→IDコート*登録 DPRステータス DPRステータス 2                                                                                                    |
| { <u>}</u> }<br>← װנג                                                                                                    | т., х<br>т.                                                                                                    | 車両診断・レンソ     ・       インジ・エクターIDコート・登録     >       DPRステータス     >       DPRステータス     >       DPRステータス     >       DPRステータス     >       DPRステータス     >       DPRステータス     >       DPRステータス     >                                                                                                    |
|                                                                                                    | <b>1)が</b> り                                                                                                    | 車両診断・レンソ     ・       インジ・エクターIDコード・登録     >       DPRステータス     >       DPRステータス全消去     >       DPR強制再生     >       差圧チェック     >                                                                                                    |
|                                                                                                    | 199° Y                                                                                                    | 車両診断・レンツ     ・       インジ・エクターIDコート・登録     >       DPRステータス     >       DPRステータス     >       DPRステータス     >       DPRステータス     >       サア、ライホ・ンプ・機差学習値初期化     >                                                                                                    |
|                                                                                                    | <b>133.7</b><br>マス<br>マス<br>マス<br>マス<br>マス<br>マス<br>マス<br>マス<br>マス<br>マス                                                                                                    | 車両装飾・レンク       インジ・エクターIDコード・登録       DPRステータス       DPRステータス       DPRステータス       DPRステーシス       サア、ライネ・ンプ・機差学習値初期化       吸気スロットトル・ドン・初期化、                                                                                                    |
|                                                                                                    | <b>1)3, 1</b><br>マス<br>マス<br>マス<br>マス<br>マス<br>マス<br>マス<br>マス<br>マス<br>マス                                                                                                    | 車両装飾・レンク       インジ・エクターIDコード・登録       DPRステータス       DPRステータス       DPRステータス       DPRステーシス全消去       DPR強制再生       差圧チェック       サブ・ライオ・ンプ・機差学習値初期化       吸気スロットルパ・ルブ・初期化       DPRマナーロード・登録                                                                                                    |
| ← №C3                                                                                                    |                                                                                                    | 車両診断・レンク       インジ エクターIDコード 登録       DPRステータス       DPRステータス       DPRステータス       DPRステータス       DPRステータス       ウPR強制再生       差圧チェック       サブ ライボ ンブ 機差学習値初期化       吸気スロットM* ルブ 初期化       DPFすす量堆積                                                                                                    |
| ★ BUS VER.200810.01                                                                                                    |                                                                                                    | 車両診断・1222                                                                                                    |
| ₩ 2008/10.01 VER 20.08/10.01                                                                                                    | ▶ × × × × × × × × × × × × × × × × × × ×                                                                                                    | 単調節新・レンジ       インジ・エクターIDコード・登録       DPRステータス       DPRステータス       ク       DPRステータス       DPRステータス       PR       DPRステータス       PR       DPRステータス       PR       DPRステータス       PS       DPR       DPR       DPR       プライボ・ソブ・機差学習値初期化       PS       CO       CO     <                                                                                                    |
| € 10 CK                                                                                                    | ■ 179*7                                                                                                    | 単純酸新・12/2       インジ・1/9-IDコード・登録       DPRスポータス       DPRスポータス       A       DPRスポータス       PR       A       DPRスポータス       A       DPRスポータス       A       DPRスポータス       A       DPRスポータス       P       P                                                                                                    |
| Image: Weight of the second second secon |                                                                                                    | 単純酸新・レンジ       インジェクターIDコート*登録       DPRステータス       DPRステータス       DPRステータス       DPRステータス       DPRステータス       DPRステータス       DPRステータス       DPRステークス       DPRステークス       DPRステークス       DPRステークス       DPRステークス       DPRステークス       DPRステークス       DPR3テークス       グリック       DPR3テークス       DPR3テークス <t< th=""></t<>                                                                                                    |
| <ul> <li>₩ 20081001</li> <li>₩ 20081001</li> <li>₩ 60</li> <li>₩ 60</li></ul>                                                                                                    | I ンジ・ソ                                                                                                    | 単調節新・レンク       インジ・エクターIDコード・登録       DPRステータス       DPRステータス       DPRステータス       DPRステータス       DPRステークス       DPRステークス       DPRステークス       DPRステークス       DPRステークス       DPRステークス       DPRステークス       DPRステークス       DPRステークス       DPRステークス       DPRステークス       DPRステークス       ヴ       ジ       DPRステークス       DPRステークス       ジ       DPRステークス       DPRステークス       ジ       DPRステークス       DPRステークス       DPRステークス       DPRステークス       DPRステークス       DPRステークス       DPRステークス       DPRステークス       DPRステークス       DPRステークス       DPRステークス       DPRステークス       DPRステークス       DPRステークス       DPRステークス       DPRステークス       DPRステークス       DPRステークス       DPRステークス       DPRスークス       DPRスークス       DPRスークス       DPRスークス       DPRスークス       DPRスークス       DPRスークス       DPRスークス       DPRスークス       DPRスークス       DPRスークス                                                                                                    |
| WER. 2008/10.01 ✓ FI OK F2 197/16                                                                                                    |                                                                                                    | 単調節新・レンク       インジ・エクターIDコード・登録       DPRステータス       DPRステータス       DPRステータス       DPRステータス       DPRステータス       DPRステータス       DPRステータス       DPRステータス       DPRステータス       DPRステータス       DPRステータス       DPRステータス       DPRステータス       DPRステータス       DPRステータス       DPRステータス       DPRステータス       DPF、オーク       サン・ブ 機差学習値初期化       少 >       DPFす す 量堆積       (*)       (*)       (*)       (*)       (*)       (*)       (*)       (*)       (*)       (*)       (*)       (*)       (*)       (*)       (*)       (*)       (*)       (*)       (*)       (*)       (*)       (*)       (*)       (*)       (*)       (*)       (*)       (*)       (*)       (*)       (*)       (*)       (*)       (*)       (*)       (*)       (*)                                                                                                    |
| ₩ EQUENCIANT ₩ EQUENCIANT ₩                                                                                                    |                                                                                                    | 車両診断・レンク       インジ・エクターIDコード・登録       DPRステータス       DPRステータス       DPRステータス       DPRステークス全消去       DPRステークス全消去       シ       サブ・ライオ・ンプ・機差学習値初期化       サブ・ライオ・ンプ・機差学習値初期化       W気気スロットル・ルブ・初期化       DPFすす量堆積       シ       シ <t< th=""></t<>                                                                                                    |
| ₩ EQ ₩ EQ ₩                                                                                                    |                                                                                                    | 車両診断・レンク       インジ <sup>*</sup> エクターIDコード <sup>*</sup> 登録       DPRステータス       DPRステータス       DPRステークス全消去       DPRステークス全消去       DPR改制再生       差圧チェック       サブ <sup>*</sup> うくが、レブ <sup>*</sup> 機差学習値初期化       ウドすするし、レブ <sup>*</sup> 機差学習値初期化       OPFすす量堆積       (*)       (*)       (*)       (*)       (*)       (*)       (*)       (*)       (*)       (*)       (*)       (*)       (*)       (*)       (*)       (*)       (*)       (*)       (*)       (*)       (*)       (*)       (*)       (*)       (*)       (*)       (*)       (*)       (*)       (*)       (*)       (*)       (*)       (*)       (*)       (*)       (*)       (*)       (*)       (*)       (*)       (*)       (*)       (*)       (*)       (*)       (*)       (*)        (*) <t< th=""></t<>                                                                                                    |
| ₩ 20081001 ₩ 2 1728                                                                                                    |                                                                                                    | 車両診断・レンク       インジ エクターIDコード 登録       DPRステータス       DPRステータス       DPRステークス全消去       DPRステークス全消去       DPR支ェークス全消去       シークア       サブ うくポ ンプ 機差学習値初期化       ウド すう量堆積       OPFすす量堆積       シ       259/CE       ビンジン >> DPRステークス全消去       たず。                                                                                                    |
| ₩ 2008.10.01 ₩ 10 K 12 1170                                                                                                    |                                                                                                    | 車両診断・12/2       インジ エグターIDコード 登録       DPRステータス       DPRステータス       DPRステータス       DPRステータス       DPRステータス       DPRステータス       DPRステータス       DPRステータス       DPRステータス       DPRステータス       DPRステータス       DPRステータス       DPRステータス       DPRステータス       DPRステータス       DPRステータス       DPF支 する       (型)       (型)<                                                                                                    |
| ★ 100 ★ 100 5 ★ 100 5 ★ 100 5 ★ 100 7 ★ 100 7 ★ 10                                                                                                    |                                                                                                    | 単純酸新 > 12/2       インジ 1/9-IDコ-ド 登録       DPRステ-タス       DPRステ-タス       DPRステ-タス       DPRステ-タス       DPRステ-タス       DPRステータス       DPR       DPR       DPR       Tシックスコークス全消去       DPR       DPR       DPR       プラインジ ン       DPR       DPR       Tシック       ジック       DPR       Tシック       Tシック       Tシッ                                                                                                    |
| ₩ER 20.08.10.01 ₩ER 20.08.10.01 ₩ ER 20.08.10.01 ₩ ER 20.08.10.01 ₩ ER 20.08.10.01                                                                                                    |                                                                                                    | 単純酸新・エンパン       インジ・エクターIDコート*登録       DPRスオータス       DPRスオータス       DPRスオータス       DPRスオータス       DPRスオータス       DPRスオータス       DPRスオータス       DPRスオータス       DPRスオータス       DPRスオータス       DPRスオータス       DPRスオータス       DPRスオータス       DPRスオータス       DPRスオータス       DPR3世界       ジブ       DPR3世界       (*)       (*)       (*)       (*)       (*)       (*)       (*)       (*)       (*)       (*)       (*)       (*)       (*)       (*)       (*)       (*)       (*)       (*)       (*)       (*)       (*)       (*)       (*)       (*)       (*)        (*)       (*)       (*)       (*)       (*)       (*)       (*)       (*)       (*)       (*)       (*)       (*)       (*)       (*)        (*)                                                                                                    |
| WER 20.08.10.01 ✓ RE 20.08.10.01 ✓ COLOR ✓ COLOR                                                                                                    |                                                                                                    | 単純齢新・レンツ       インジェクターIDコート*登録       DPRステータス       DPRステータス       DPRステータス       DPRステータス       DPRステータス       DPRステータス       DPRステークス       DPRステークス       DPRステークス       DPRステークス       DPRステークス       DPRステークス       DPRステークス       DPRステークス       DPR3テークス       グリア うくが、レークス       DPR3テークス       (*)       (*)       (*)       (*)       (*)       (*)       (*)       (*)       (*)       (*)       (*)       (*)       (*)       (*)       (*)       (*)       (*)       (*)       (*)       (*)       (*)       (*)       (*)       (*)       (*)       (*)       (*)       (*)       (*)       (*)       (*)       (*)       (*)       (*)       (*)       (*)       (*)       (*)       (*)       (*)       (*)                                                                                                    |
| Image: Control of the second second seco               | IDジ*ソ         ☆         ☆         ☆         ☆         ☆         ☆         ☆         ☆         ☆         ☆         ☆         ☆         ☆         ☆         ☆         ☆         ☆         ☆         ☆         ☆         ☆         ☆         ☆         ☆         ☆         ☆         ☆         ☆         ☆         ☆         ☆         ☆         ☆         ☆         ☆         ☆         ☆         ☆         ☆         ☆         ☆         ☆         ☆         ☆         ☆         ☆         ☆         ☆         ☆         ☆         ☆         ☆         ☆         ☆         ☆ | 単純齢新・レンク       インジェクターIDコード*登録       DPRステータス       DPRステータス       DPRステータス       DPRステータス       DPRステータス       DPRステータス       DPRステータス       DPRステークス       DPRステークス       DPRステークス       DPRステークス       DPRステークス       DPRステークス       DPRステークス       DPR扱手用生       芝生       サブ・ライキ*ンプ* 機差学習値初期化       空       空       ジン       DPRJテークスを満去                                                                                                    |

④ 『エンジン』を選択して『実行』を選択してください

⑤ 『作業サポート』を選択してください

⑥ 『DPRステータス全消去』を選択してください

⑦ 注意事項を確認して『OK』を選択してください

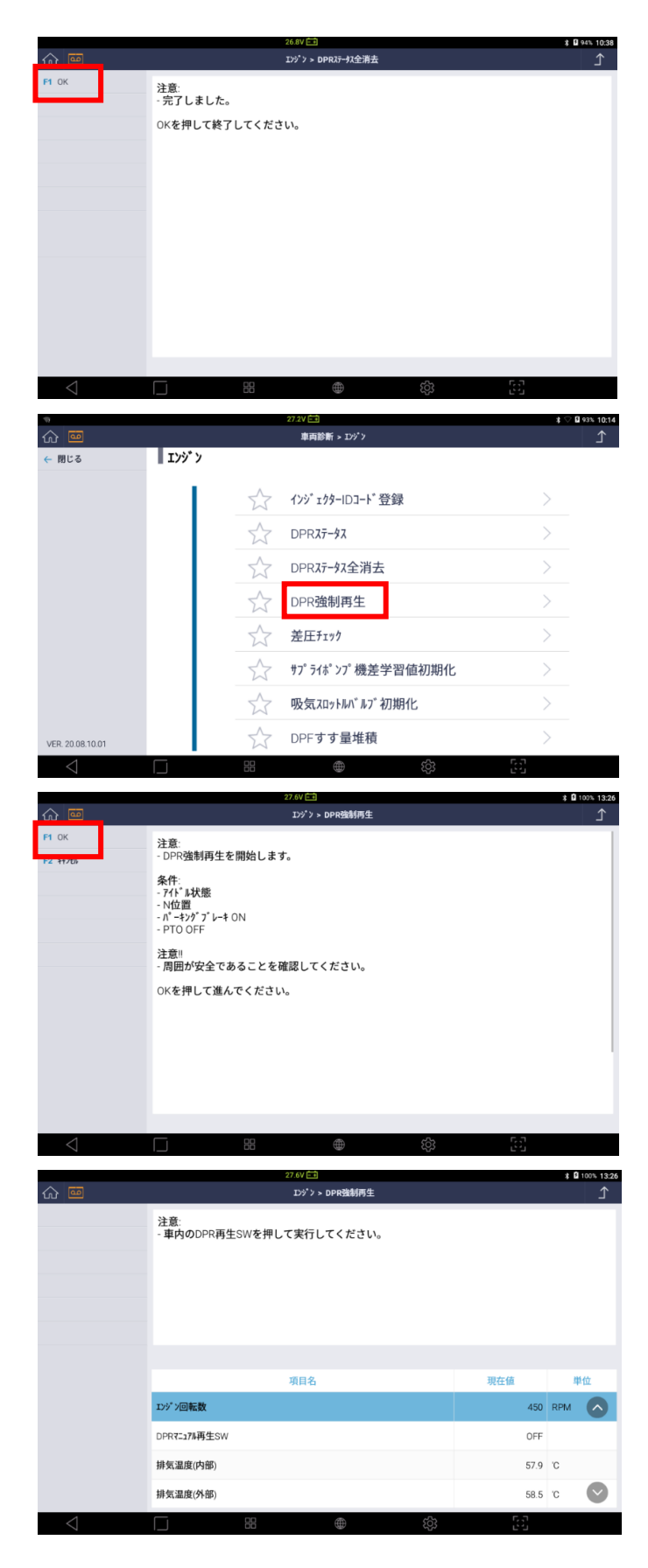

⑧ 『完了しました』と表示されることを 確認してください

実施後に車両のIGをOFFにして1分以上お待ち ください

1分経過後にIG ONにして 『OK』を選択してください

⑨ 『DPR強制再生』を選択してください

10 注意事項を確認して『OK』を選択してください

① 車両のDPR再生スイッチを押してください

|                 | 27.7V 🖬                      |                | * 🛿 100% 13:26             |
|-----------------|------------------------------|----------------|----------------------------|
| ☆               | <b>エンジ・ン &gt; DPR強制再生</b>    |                | ٦                          |
|                 | - 再生中                        |                |                            |
|                 |                              |                |                            |
|                 |                              |                |                            |
|                 |                              |                |                            |
|                 |                              |                |                            |
|                 |                              |                |                            |
|                 |                              | The day of the | MI 44.                     |
|                 |                              | 現任恒            | 甲位                         |
|                 | 179 7回転数                     | 899            | RPM                        |
|                 | DPRT_171再生SW                 | ON             |                            |
|                 | 排気温度(内部)                     | 59.1           | 'C                         |
|                 | 排気温度(外部)                     | 59.1           | 'c 💽                       |
| 4               |                              | с, л           | -                          |
| 7               |                              | 65             |                            |
|                 | 27.6V III<br>エンジ*ン > DPR強制再生 |                | * <b>1</b> 100% 13:43<br>个 |
| F1 OK           | 3.27                         |                |                            |
|                 |                              |                |                            |
|                 | - 再生か中断した場合、差圧確認を行ってくたさい。    |                |                            |
|                 | OKを押して終了してください。              |                |                            |
|                 |                              |                |                            |
|                 |                              |                |                            |
|                 |                              |                |                            |
|                 |                              |                |                            |
|                 |                              |                |                            |
|                 |                              |                |                            |
|                 |                              |                |                            |
|                 |                              |                |                            |
|                 |                              |                |                            |
|                 |                              |                |                            |
| $\triangleleft$ | ☐ # @ \$\$                   | 53             |                            |
|                 | 27.6V 🖬                      |                | ≵ 월 100% 13:43             |
| <u>م</u> و      | Iンジン > DPR強制再生               |                | Ĺ                          |
| F1 OK           | 注意                           |                |                            |
|                 | - 完了しました。                    |                |                            |
|                 | OKを押して終了してください。              |                |                            |
|                 |                              |                |                            |
|                 |                              |                |                            |
|                 |                              |                |                            |
|                 |                              |                |                            |
|                 |                              |                |                            |
|                 |                              |                |                            |
|                 |                              |                |                            |
|                 |                              |                |                            |
|                 |                              |                |                            |
|                 |                              |                |                            |
|                 |                              |                |                            |

① 『再生中』と表示されればDPR強制再生が始まります

作業完了には20分程度かかりますので、完了する までしばらくお待ちください

 13 再生が完了を案内するメッセージが表示されますので、『OK』を選択してください

(1) 左記の画面が表示されたら作業は完了です

日野のソフトウェアが「HINO 20.08.10.01」以外の場合は、以下の方法でソフトウェアを最新バージョンに アップデートしてください。

<G-scan/G-scan2の場合>※PCユーティリティのバージョンが『Ver. J2. 11』であることを確認してください

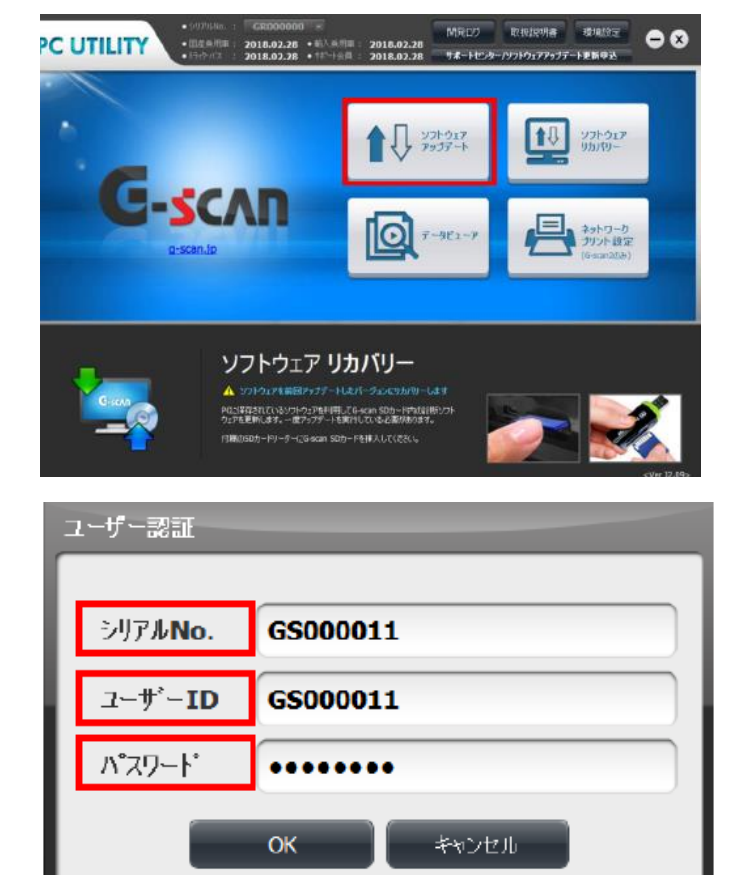

| PC UTILITY |     |               |                           | ⊜⊗               |
|------------|-----|---------------|---------------------------|------------------|
| アップデート情報   | 国産乗 | 用車:2024.12.31 | ラック・バス: <b>2024.12.31</b> | 輸入乗用車:2024.12.31 |
| メーカー       |     | SDカードのバージョン   | 現在の最新パージョン                | 必要な容量            |
| 国産乗用車      | NEW | 18.07.11.01   | 20.07.09.01               | 388.5            |
| トラック・バス    | NEW | 18.07.05.01   | 20.08.10.01               | 244.2            |
| 輸入乗用車      | NEW | 18.06.29.01   | 20.06.25.01               | 1161.0           |
|            |     |               |                           |                  |
|            |     |               |                           |                  |
|            |     |               |                           |                  |
|            |     |               |                           |                  |
|            |     |               |                           |                  |
|            |     |               |                           |                  |
|            |     | アップデート        | 8U8                       |                  |

 G-scan内のSDカードを取り出してパソコンに 接続し、PCユーティリティメイン画面の 『ソフトウェアアップデート』を選択して ください

 ② シリアル№、ユーザーID、パスワードを入力 し『OK』ボタンを選択してください

 ③ バージョン確認画面が表示されたら『アップ デート』ボタンを選択してください

| アッĴテート        |  |
|---------------|--|
| 完了            |  |
|               |  |
| アップデートが完了しました |  |
| 閉じる           |  |

| PC UTILITY   |                     |                     | ∍⊗                      |
|--------------|---------------------|---------------------|-------------------------|
| アップデート情報 国産党 | 乗用車:2024.12.31 トラック | アーバス:2024.12.31 - 鮮 | 入乗用車 <b>:2024.12.31</b> |
| メーカー         | SDカードのバージョン         | 現在の最新バーション          | 必要な容量                   |
| 国産乗用車        | 20.07.09.01         | 20.07.09.01         | ダウンロードは完了しています          |
| トラック・バス      | 20.08.10.01         | 20.08.10.01         | ダウンロードは完了しています          |
| 輸入乗用車        | 20.06.25.01         | 20.06.25.01         | ダウンロードは完了しています          |
|              |                     |                     |                         |
|              |                     |                     |                         |
|              |                     |                     |                         |
|              |                     |                     |                         |
|              |                     |                     |                         |
|              |                     |                     |                         |
|              | アップデート              | NUS                 |                         |

④ ソフトウェアアップデートが完了すると左記の画面が表示されますので『閉じる』を選択してください

⑤ ソフトウェアアップデート完了後、バージョン
 確認画面でダウンロードが完了していることを
 確認してください

なお、ソフトウェアアップデート完了後は SD カードを G-scan に挿し込み、動作確認を行っ てください <G-scan Tab の場合>※アップデートするにはインターネットへの接続が必要となります

|                        |            |                     | 2017/03/28<br>10:26   |  |  |
|------------------------|------------|---------------------|-----------------------|--|--|
| G-scan Tab             |            |                     | ( C7977-F)            |  |  |
| SD<br>CC<br>保存データ      | P0123)     |                     | <b>у</b><br>2-9-ガイド   |  |  |
|                        | 車両         | i診断                 |                       |  |  |
|                        |            |                     | 2016/02/02            |  |  |
| ソフトウェアアップデート           |            |                     |                       |  |  |
| 2016.07.02             | 2016.02.02 | 輸入型用車<br>2016.02.02 | アップデート情報              |  |  |
| *-2-                   | 税在のパージョン   |                     | 必須な営業                 |  |  |
| 97H9±7 🔤               |            |                     | 51,82                 |  |  |
| 医皮肤肉带                  |            |                     | ダウンロードは見ずしています        |  |  |
| 国産トラック・バス              |            |                     | ダウンロードは完了しています        |  |  |
| 输入规则率                  |            |                     | ダウンロードは完了しています        |  |  |
| 7                      | с. L.      | +                   | A adm 11              |  |  |
| 1975                   | アッファート     |                     | ジゼル                   |  |  |
|                        | I J J J    | アンノノ                |                       |  |  |
| Containal 供給用いておてください。 | 0 2 1      | 🖿 🖄 🐠 🔂 🤂           | ∧ ∎ 4 0 15 🖬 6 200000 |  |  |
|                        | ソフトウェフ     | ァアップデート             |                       |  |  |
| ¢8                     | ンロードしたファイル | の解凍中です              | アップデート情報              |  |  |
| Main/Lut/JPN/225LUT    |            |                     | 67 %                  |  |  |
|                        |            |                     | 20 %                  |  |  |
| キャンセル                  |            |                     |                       |  |  |

① 『アップデート』を選択してください

② 画面下側に表示された『アップデート』選択 してください

 ダウンロード中のメッセージが表示され、アッ プデートが進みます アップデートが完了したら『OK』ボタンを選択 してください

#### <G-scan3の場合>※アップデートするにはインターネットへの接続が必要となります

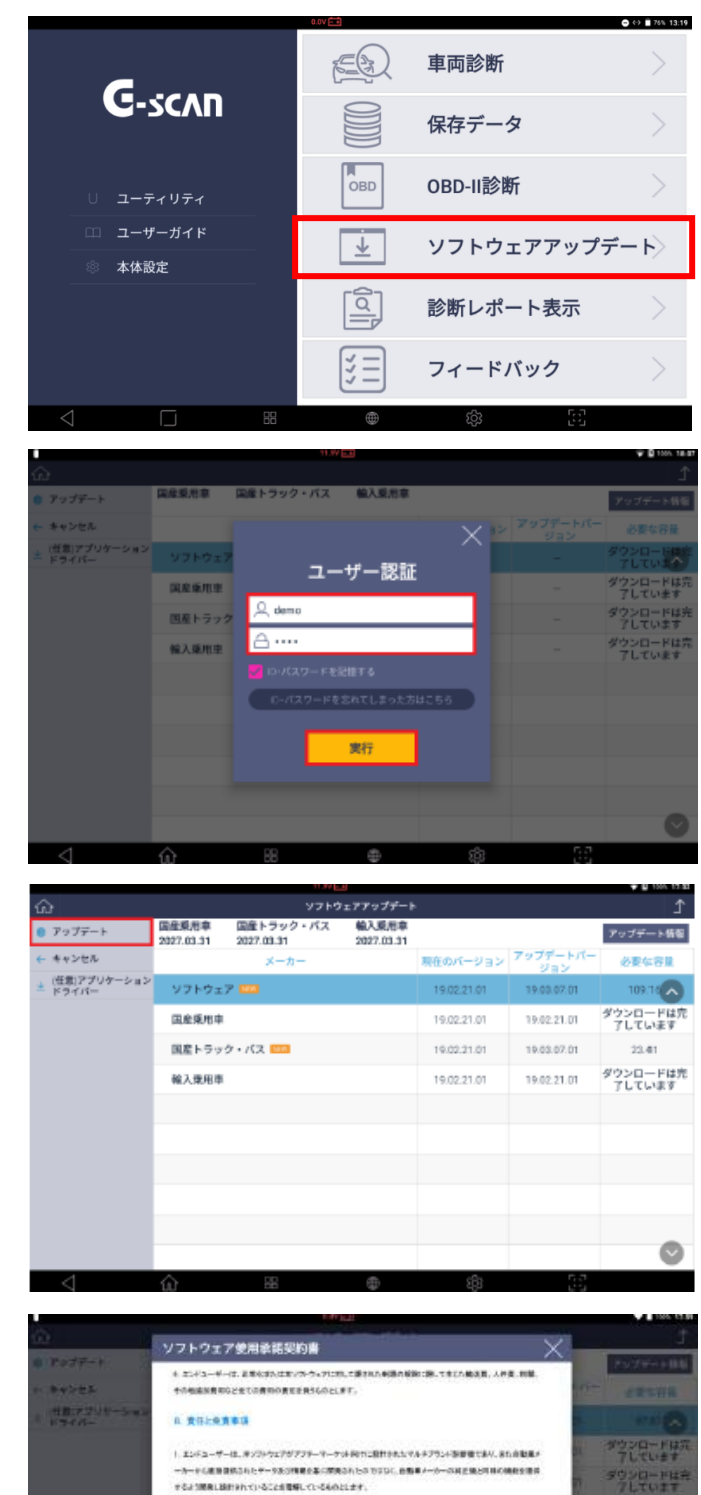

さしたがって、エンジューゼーは、まつやマックが「QUARTER」だい「開発」だ品、出版の有効的な少かならが見て通知 さんなこと、エンエンドユーザー 由品を含然で使用するためであり、開発のジアンプップの可能、生活、自動のうだと本用

2. 単位が、まいちやまでお、いたな薬用水にやなるとステムにおいても最近したように正常に作用することも発展する

いいかなるペリル単立するよう解決についます。

認知び人住へのいたな読書出い読みの世社を自たないことを発展するものにします。

GOTORIFECH.V

「同意します。

 『ソフトウェアアップデート』を選択してくだ さい

 ユーザー認証が表示されたらID、パスワードを 入力し『実行』を選択してください

 『アップデート』を選択し、メッセージが表示 されましたら『OK』を選択してください

- ④ 「ソフトウェア使用承諾契約書」が表示されます す 最後までスクロールし内容を全てご確認いただきますと口部分が有効になります 内容に同意いただきチェックを入れ『OK』を選択してください
  - ※内容に同意いただけない場合、アップデート はできません

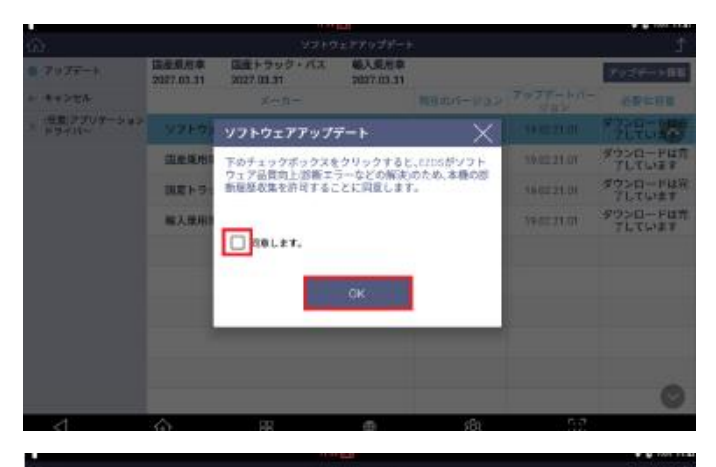

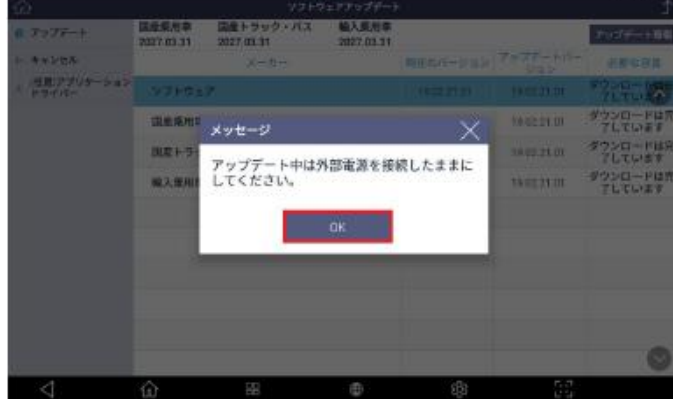

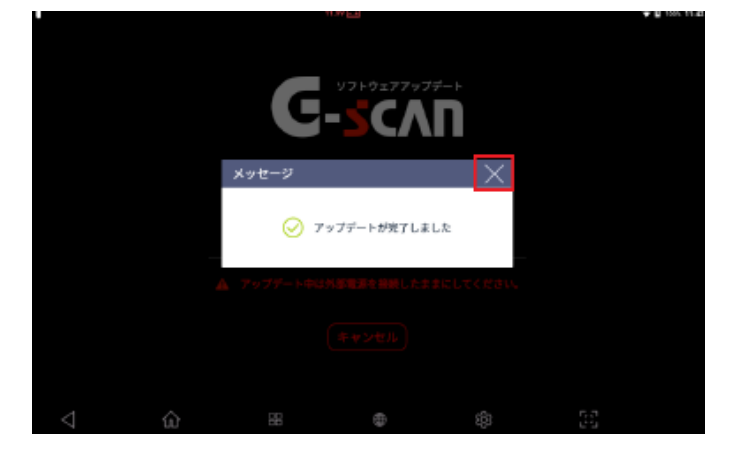

⑤ こちらは任意になっています 同意していただける場合は口部分にチェックを 入れて『OK』を選択してください 同意していただけない場合は、チェックを入れ ずに『OK』を選択してください

※初回のみ表示されます

⑥ メッセージが表示されましたら『OK』を選択してください

 ⑦ ダウンロード中のメッセージが表示され、アッ プデートが進みます
 アップデートが完了するとメッセージが表示されますので『×』を選択してください